## How to make Batch Bill Payment via RIB

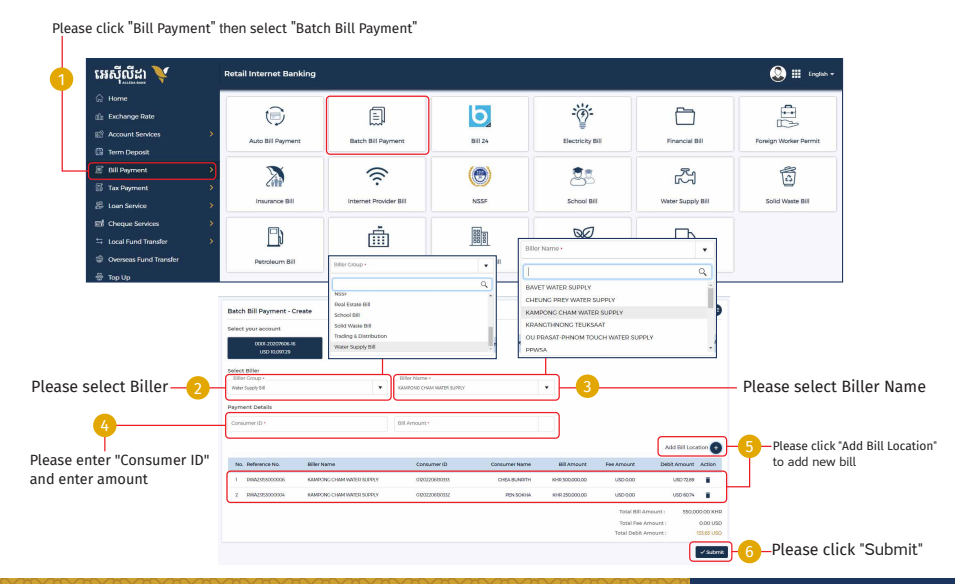

| Bato    | h Bill Payment - Co | onfirm                    |                |                  |               |                     |               |
|---------|---------------------|---------------------------|----------------|------------------|---------------|---------------------|---------------|
| From    | Account Name        | : USD 0001-20207606-16    |                |                  |               |                     |               |
| Total I | Sebit Amount        | : USD 133.63              |                |                  |               |                     |               |
| Total F | ee Amount           | : USD 0.00                |                |                  |               |                     |               |
| Status  |                     | : Pending                 |                |                  |               |                     |               |
| No      | Reference No.       | Biller Name               | Consumer ID    | Consumer Name    | Bill Amour    | t Fee Amount        | Debit Amoun   |
| ĩ       | RWA23153000012      | KAMPONG CHAM WATER SUPPLY | 01202206150555 | CHEA BUNRITH     | KHR 300,000.0 | 0 USD 0.00          | USD 72.8      |
| 2       | RWA23153000011      | KAMPONG CHAM WATER SUPPLY | 01202206130332 | PEN SOKHA        | KHR 250,000.0 | 0 USD 0.00          | USD 60.7      |
|         |                     |                           |                |                  |               | Total Bill Amount : | 550.000.00 KH |
|         |                     |                           |                |                  |               | Total Fee Amount :  | 0.00 USE      |
|         |                     |                           |                |                  |               |                     | ← Back 🗸 Co   |
| 1       |                     |                           |                | 3 140000         |               | Р                   | lease click   |
| or I    | Hard Toker          | n please enter OTP from   |                |                  |               |                     |               |
| larc    | d Token the         | en click "Verify"         |                |                  |               | Constants Nat       |               |
|         |                     | -                         |                | Two Factor Au    | thentication  | 12-12-13-14-14-14   |               |
|         |                     |                           |                | Input an OTP fro | im your token | PEN SON             |               |
|         |                     |                           |                |                  | 3 0 4         |                     |               |
|         |                     | WHITE CONTRACT            |                |                  |               |                     |               |

## -2-

## 72 For ACLEDA Authentication

a

Please click on "Notification"

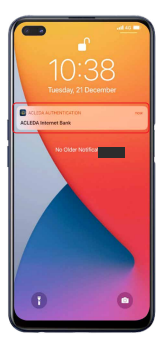

Please enter the PIN then Click "LOGIN"

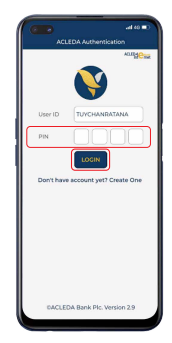

C Please click "APPROVE"

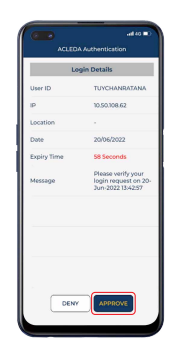

Please click "OK"

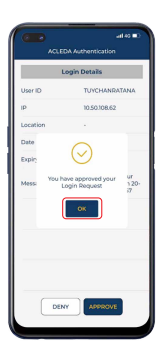

-3-

## Your transaction has been submitted successfully

| SUCCESS<br>Your transaction has been submitted | ICCESS ut transaction has been submitted successfully. |                        |          |            |   |   |                    |  |   |        |         | >    | ¢ |
|------------------------------------------------|--------------------------------------------------------|------------------------|----------|------------|---|---|--------------------|--|---|--------|---------|------|---|
| Batch Bill Payment - List                      | Batch Bill Payment - List Search                       |                        |          |            |   |   |                    |  |   |        | ٩       | ŧ    |   |
| Batch No.                                      | Transaction Date                                       | From Account No. Fee A |          | Fee Amount |   |   | Bill Amount Status |  |   |        |         | tion |   |
| RBA23153000006                                 | 02-Jun-2025 14:57                                      | USD 0001-20207606-16   | USD 0.00 | 00.0       |   |   | USD 133.63 Pending |  |   |        |         |      |   |
|                                                |                                                        |                        |          |            | н | ć | 1                  |  | × | н<br>, | 10 Rows |      | - |